# Spiral Simulator(Ver.7.0.0) 改良成果資料(発表用ダイジェスト版)

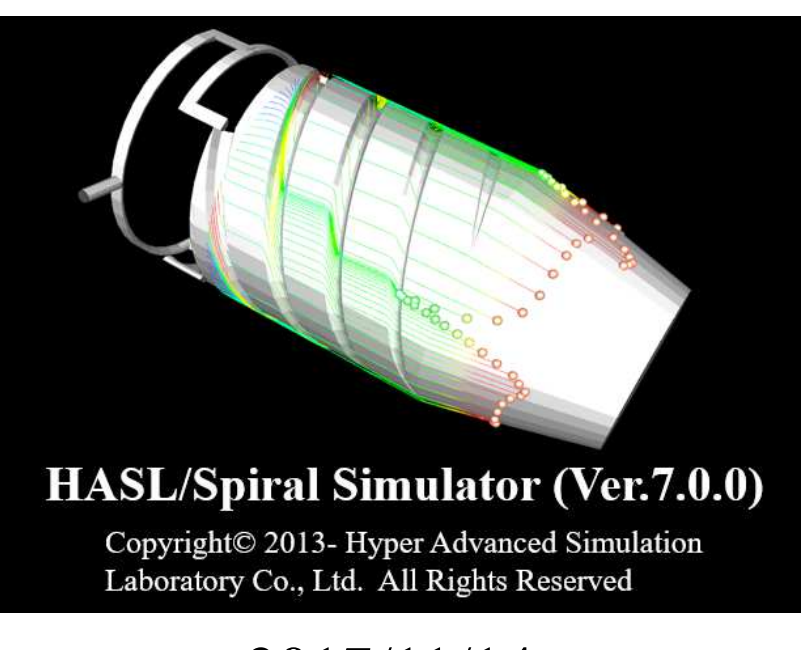

# 2017/11/14 株式会社HASL

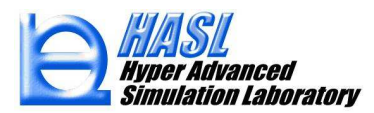

Copyright© 2010 Hyper Advanced Simulation Laboratory Co., Ltd. All Rights Reserved

# ①ランナー流路定義機能改良

# ② スパイラル流路定義機能改良

# ③ダイ流路定義機能改良

### ④ダイ内熱流動変動要因分析

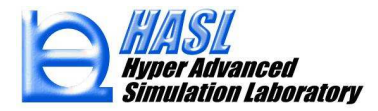

### ①ランナー流路定義機能改良

### 既往:トーナメントあるいはスパイダー方式に限定

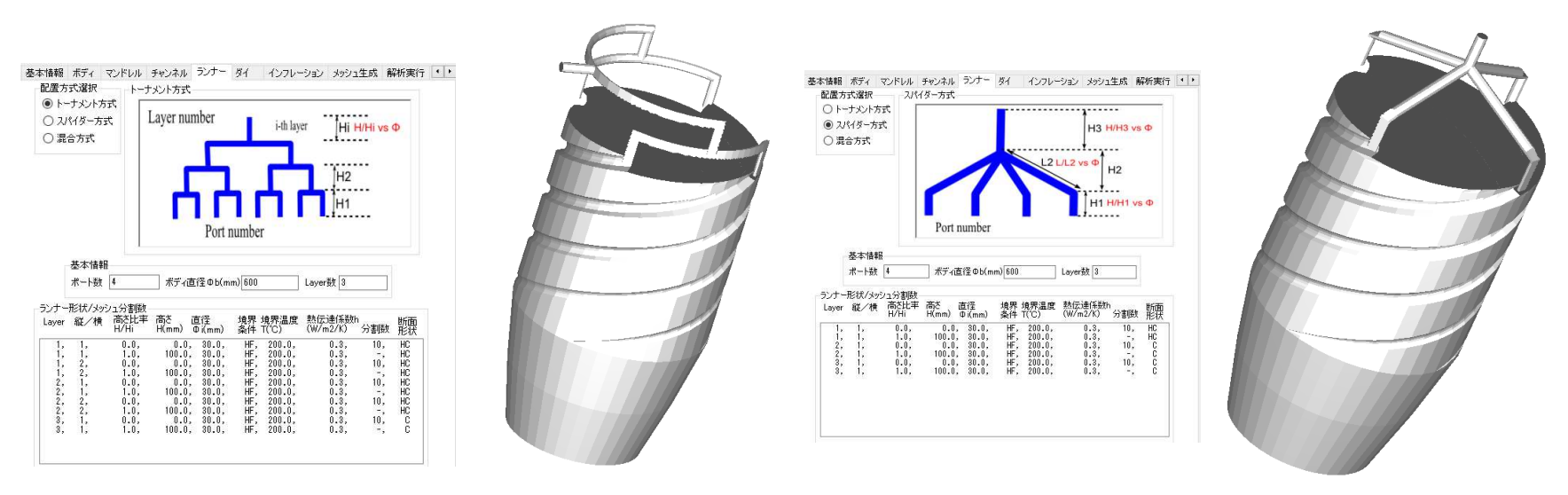

トーナメント方式

スパイダー方式

図1 ランナー流路の既往定義機能

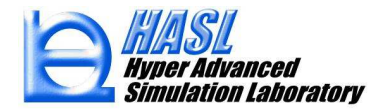

### 新規:従来の方式に加えて混合方式をサポート

#### II) 下流側トーナメントランナーの一部を定義

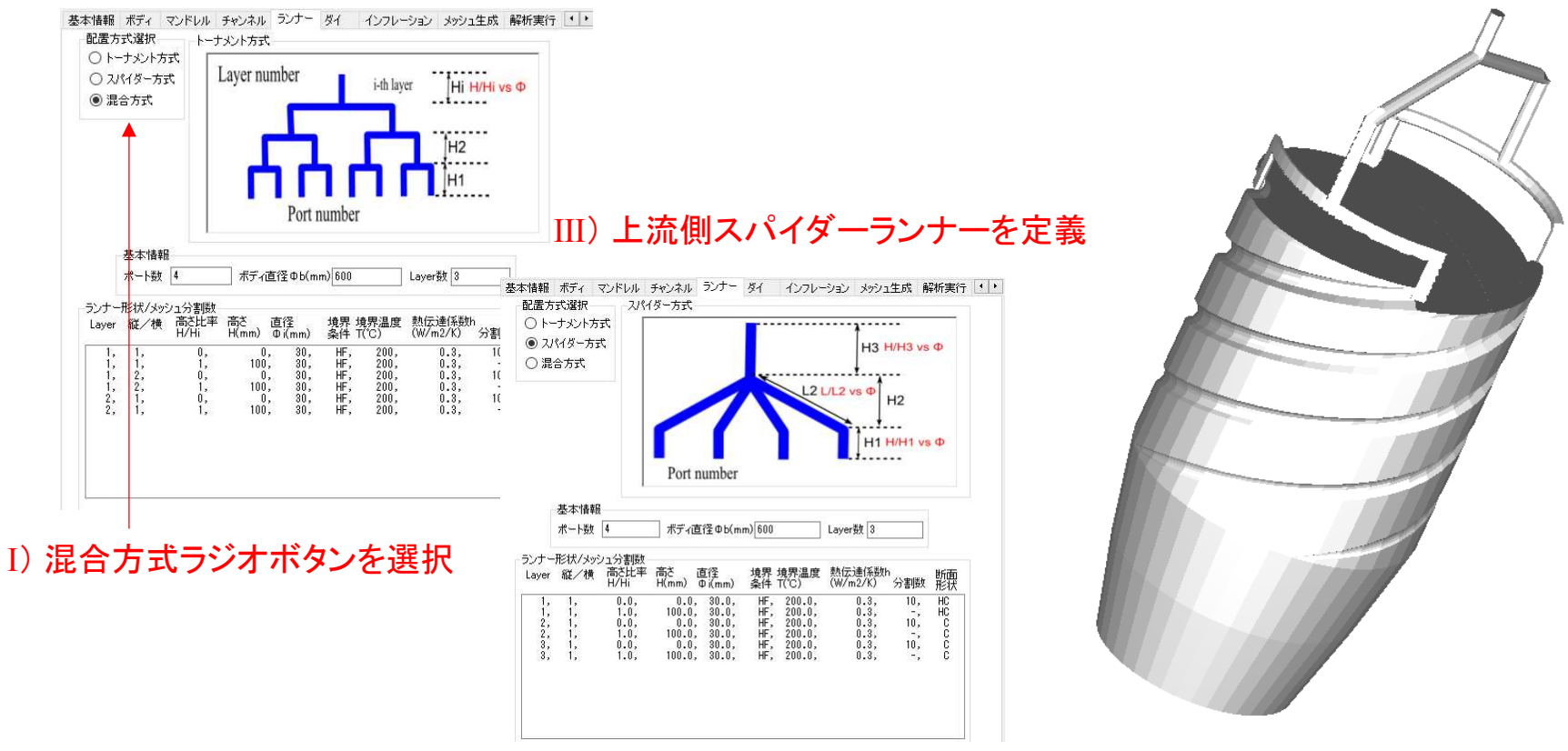

#### 図2 新規混合方式ランナー流路の定義例

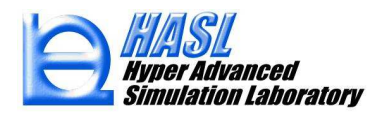

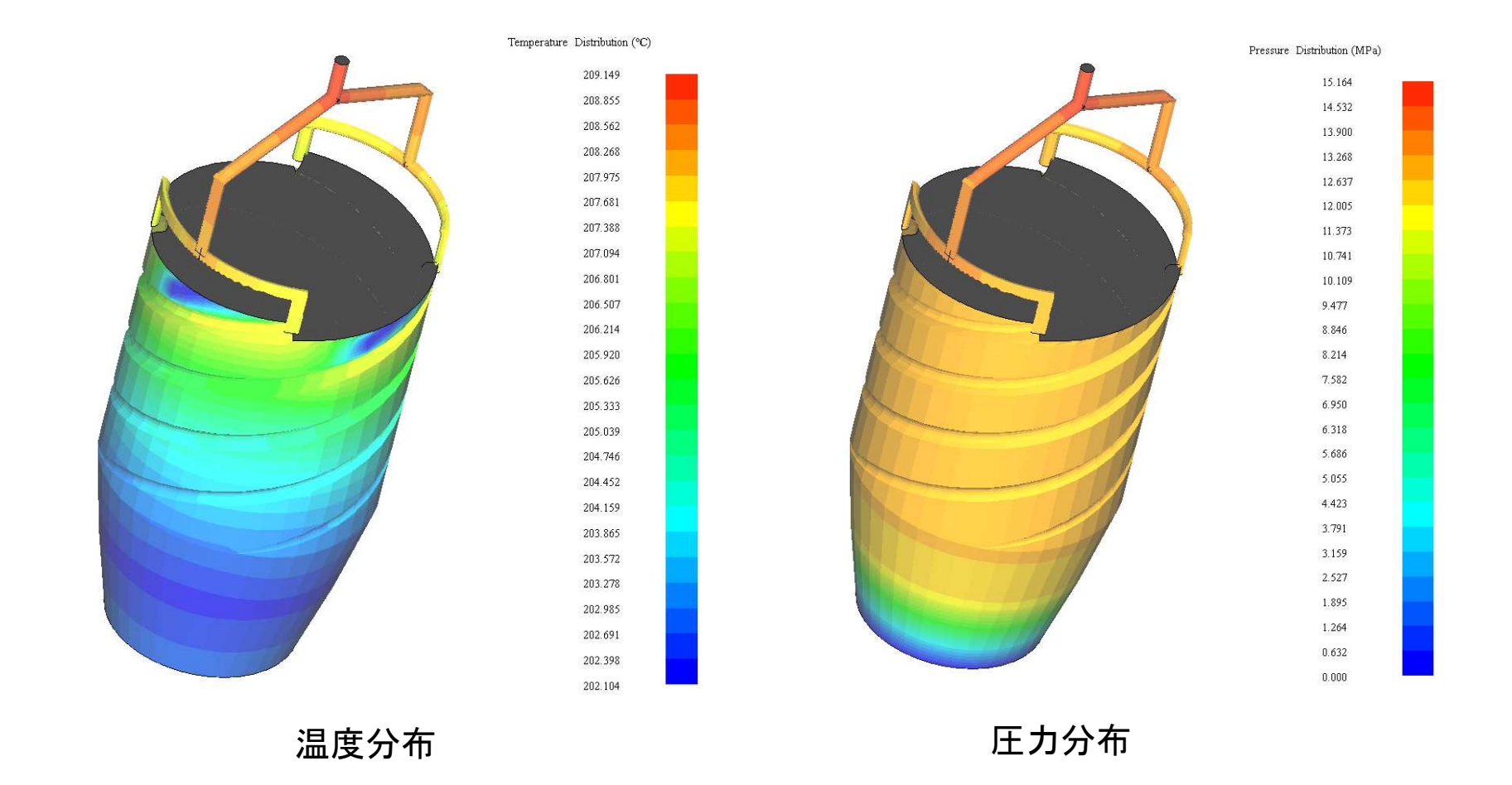

#### 図3 混合方式ランナー流路スパイラルマンドレルダイの解析例

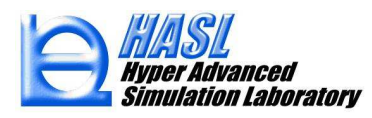

### ② スパイラル流路定義機能改良

既往:スパイラル流路溝直径vsマンドレル高さ比率を多段数値入力 新規:既往機能に加えてPolyline設定

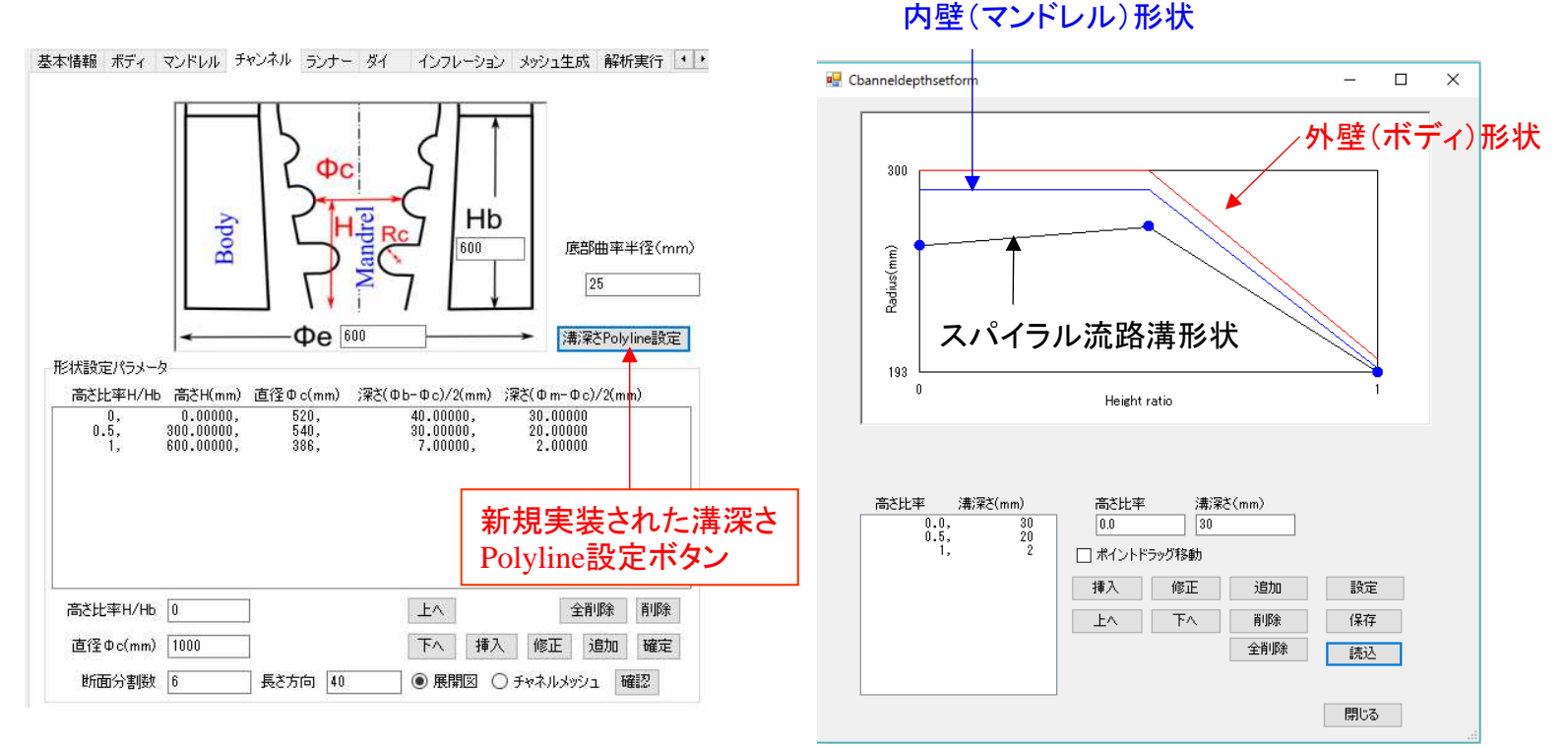

#### 図4 新規スパイラル流路溝深さPolyline設定

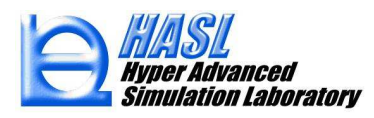

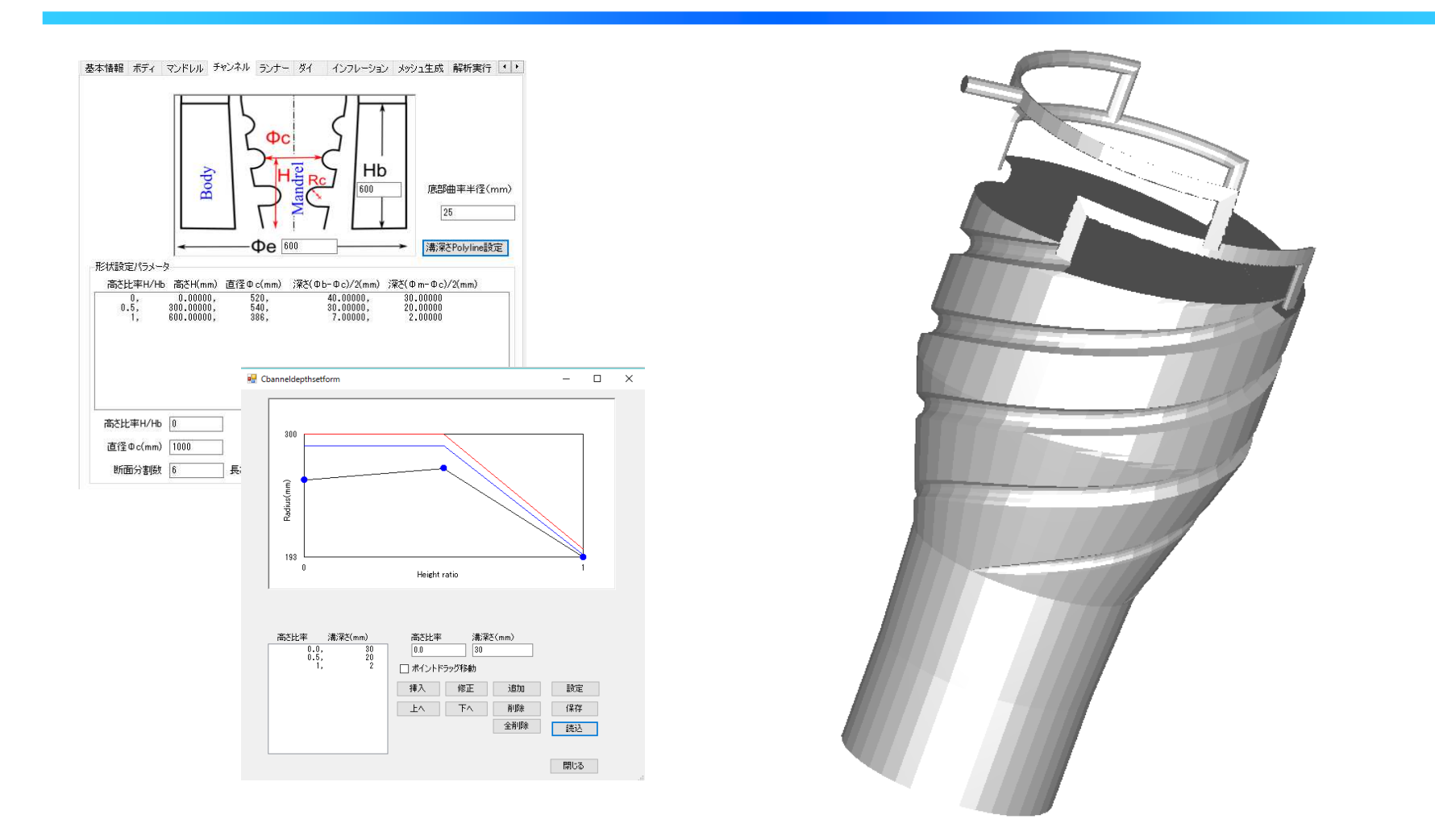

図5 スパイラル溝深さPolyline設定機能を利用した解析モデル作成例

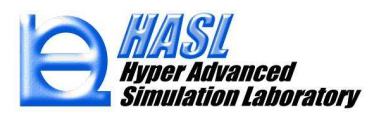

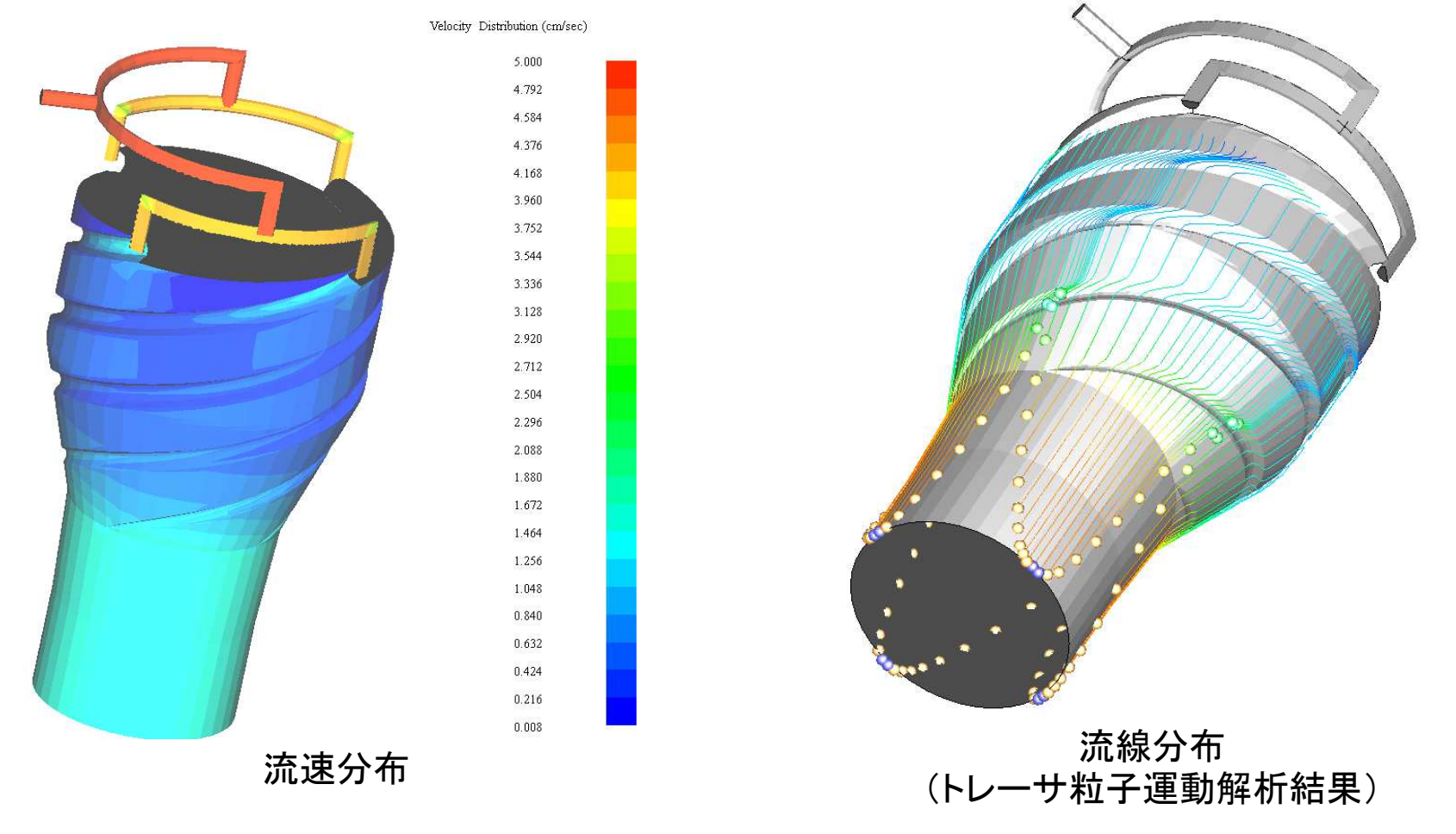

図6 スパイラル溝深さPolyline設定機能を利用した解析モデル解析例

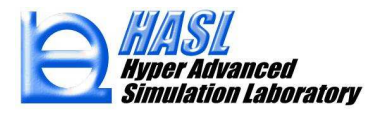

### ③ダイ流路定義機能改良

### 既往:ダイ外壁直径&内壁直径vsダイ高さ比率を多段数値入力

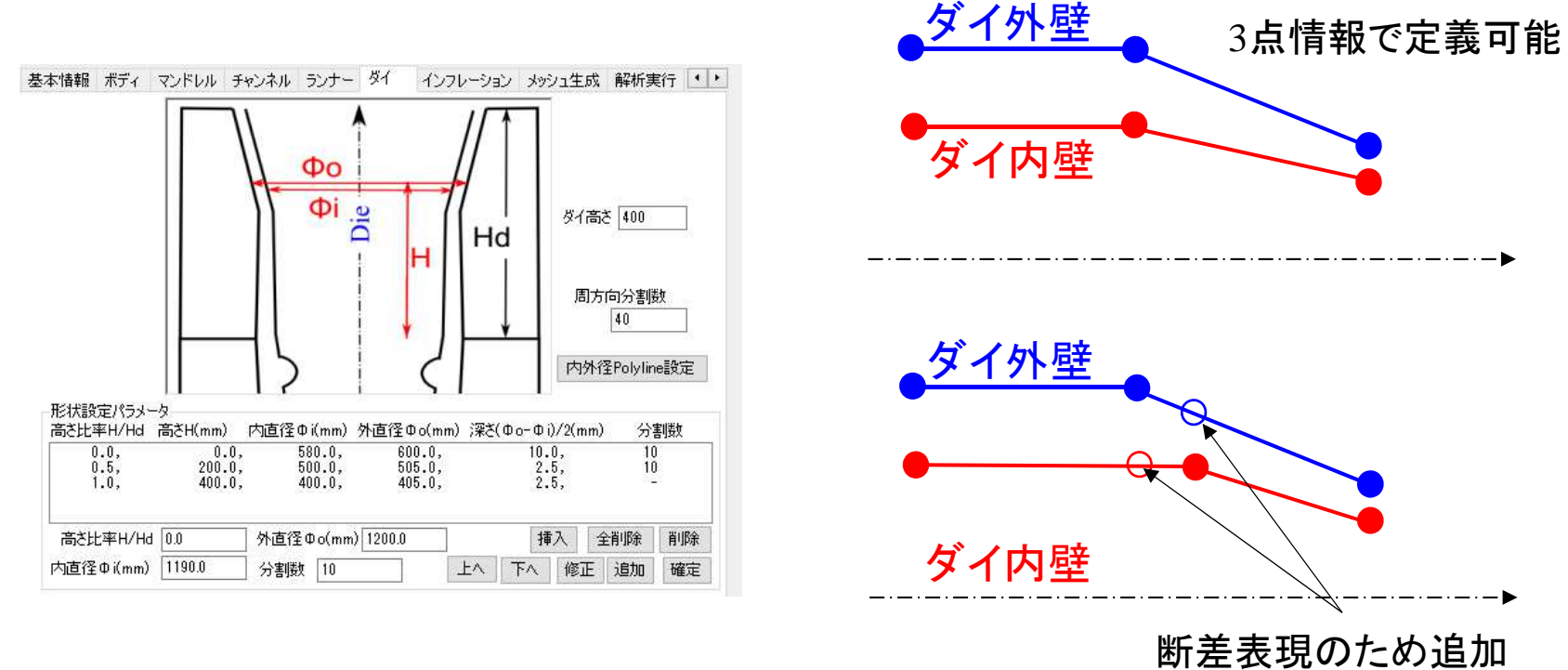

情報が必要

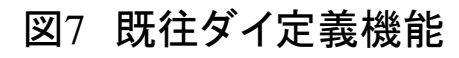

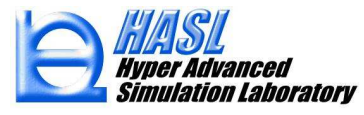

### 新規:既往機能に加えて内外壁直径を独立にPolyline設定

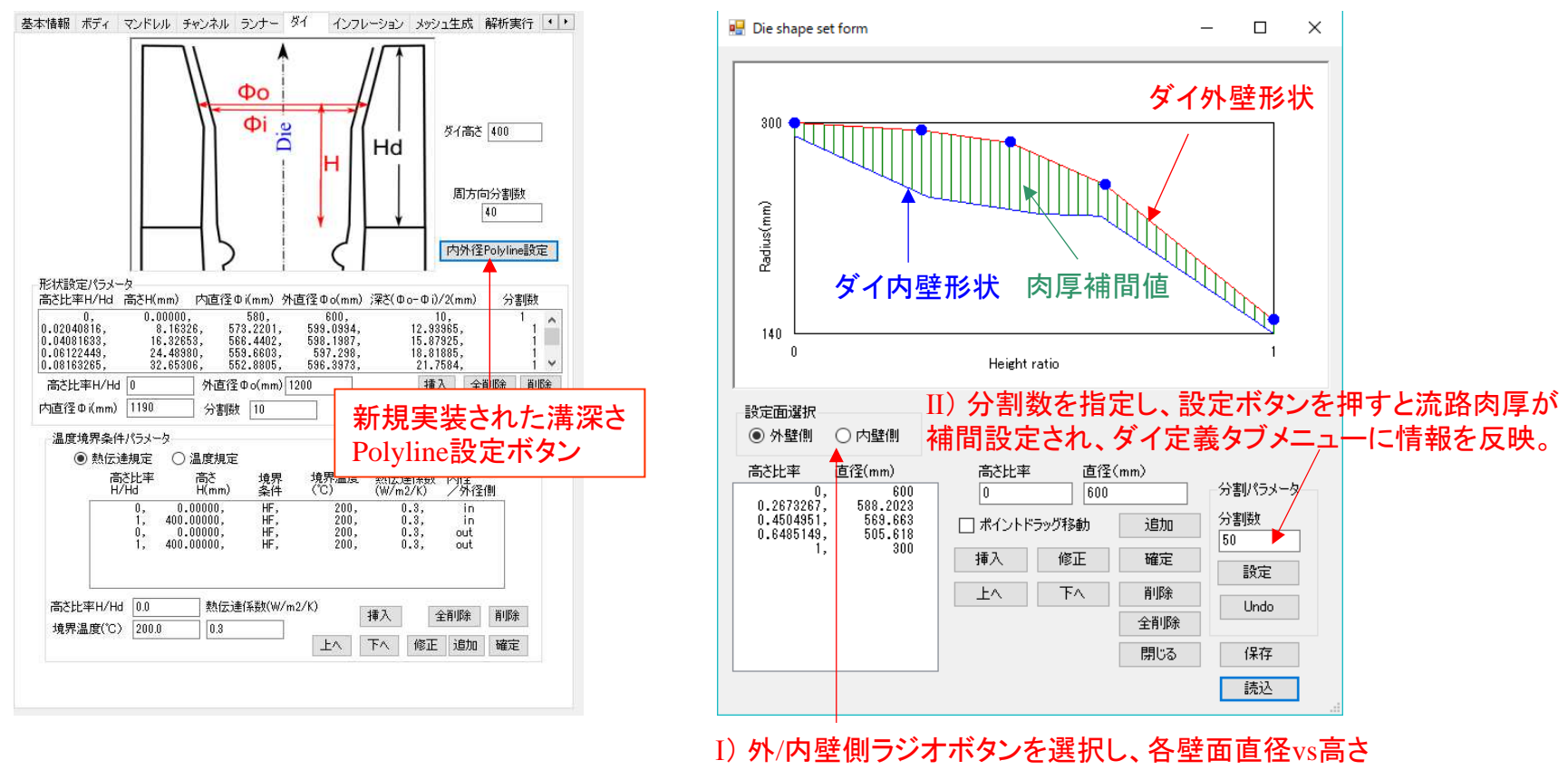

比率を数値入力

#### 図8 新規ダイ内外径Polyline定義機能

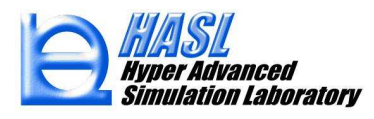

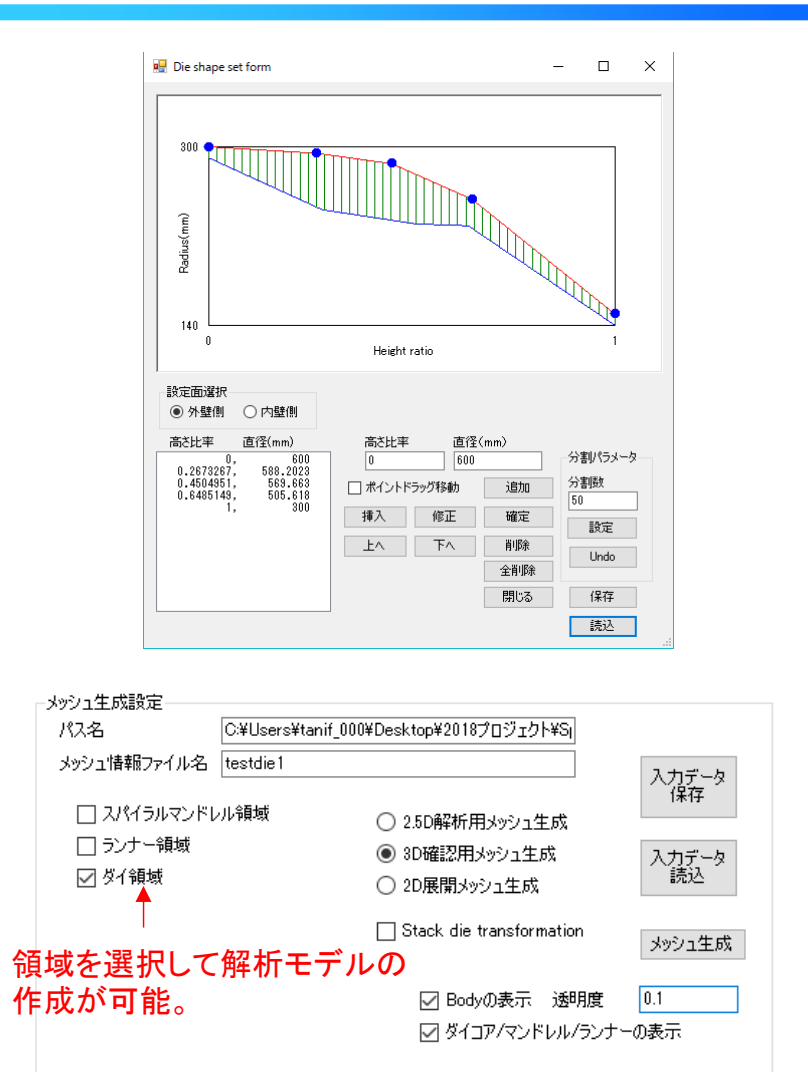

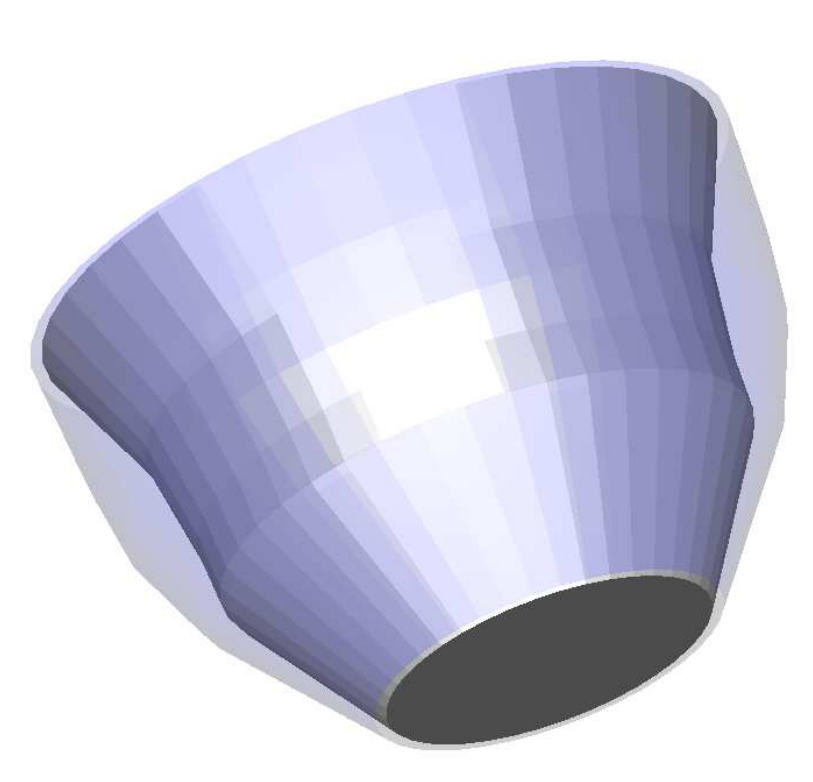

#### 図9 ダイ内外径Polyline定義機能を利用した解析モデル作成例

Copyright© 2010 Hyper Advanced Simulation Laboratory Co., Ltd. All Rights Reserved

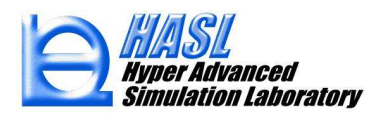

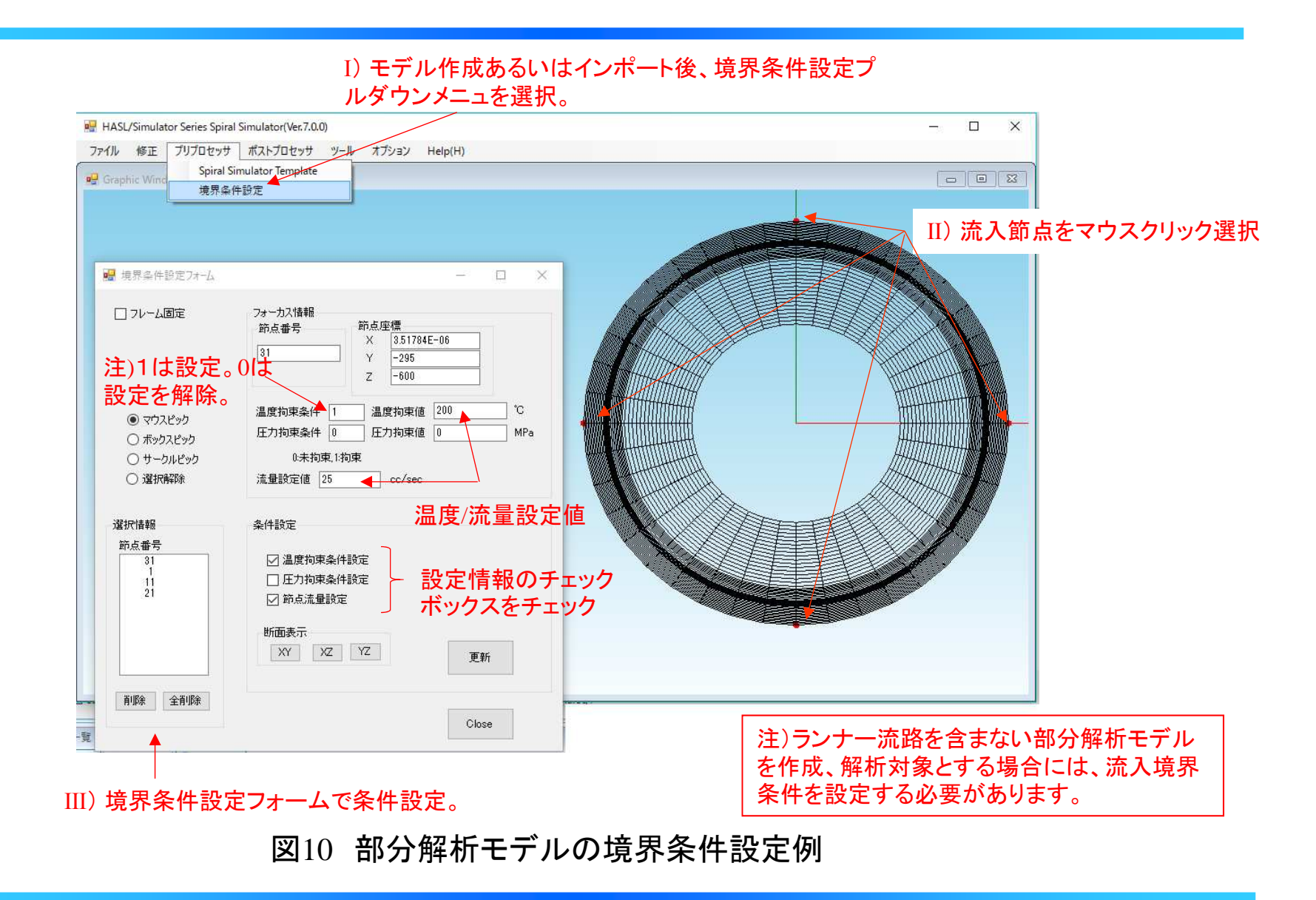

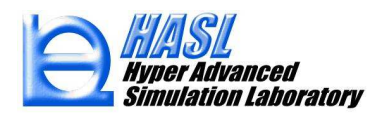

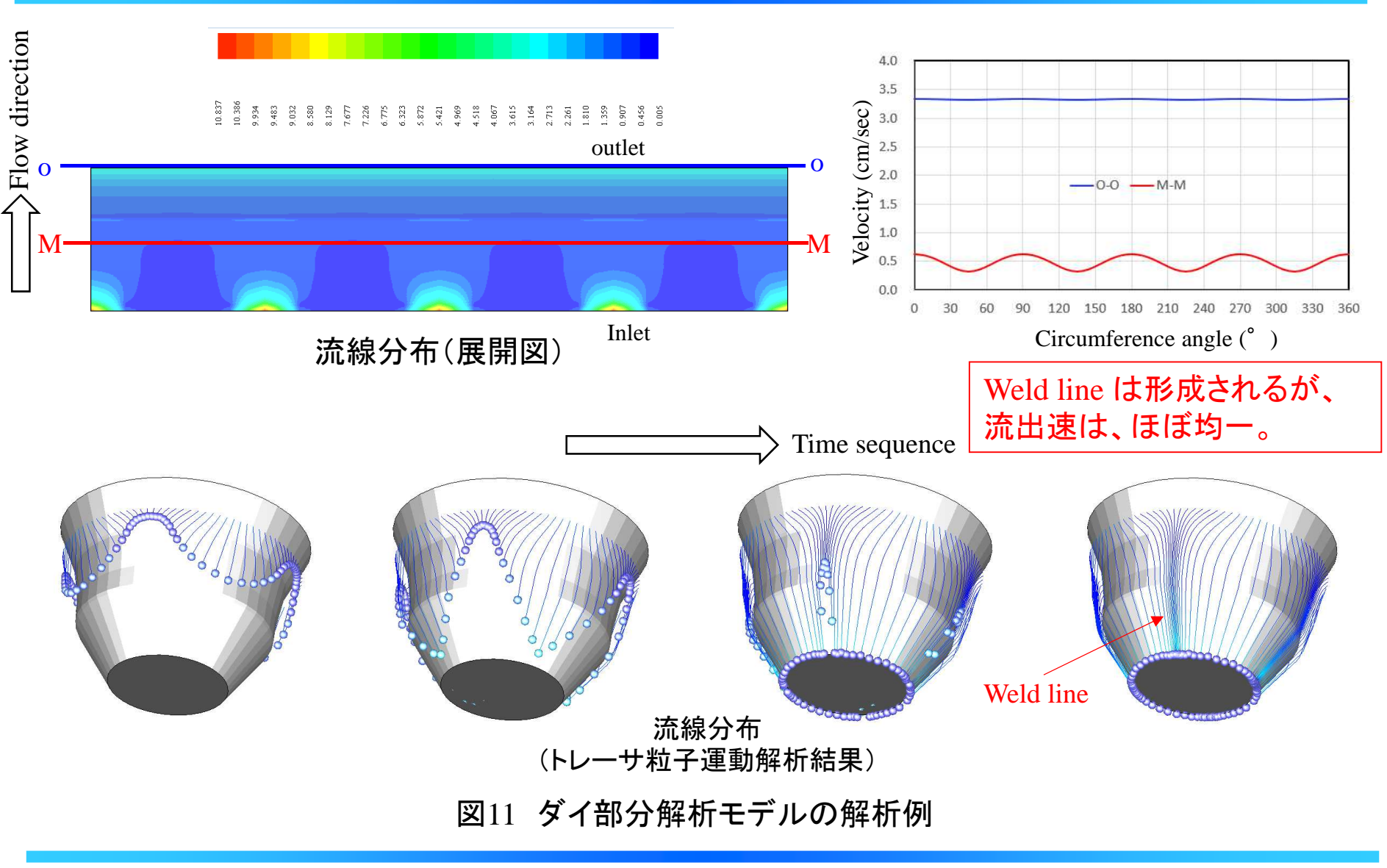

Copyright© 2010 Hyper Advanced Simulation Laboratory Co., Ltd. All Rights Reserved

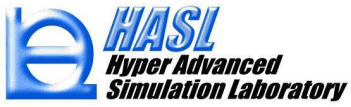

# ④ダイ内熱流動変動要因分析

・溶融樹脂流動パータン:発達流れへの助走区間が短い∵粘度が高く拡散支配
・溶融樹脂温度パータン:発達流れへの助走区間が長い∵熱伝導係数が低く移流支配
・スパイラルマンドレル上流側のランナーが形状的に対称に分岐しても
分岐後の温度分布が対称になるとは限らない。

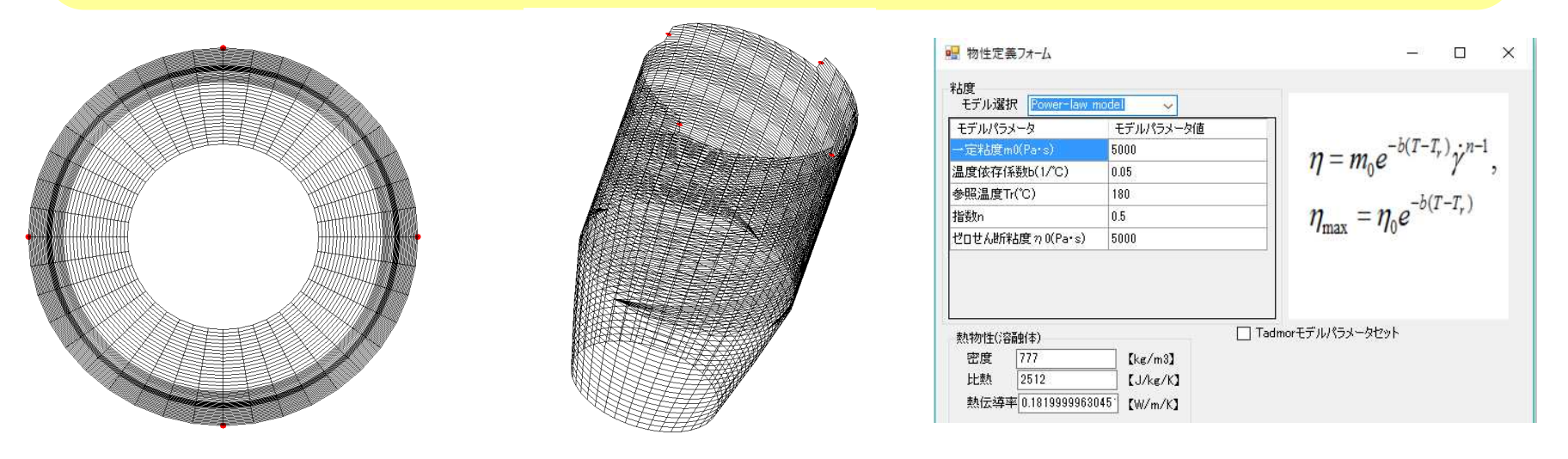

ダイ部分解析モデル スパイラル流路+ダイ部分解析モデル 粘度モデル 4 port 均一流量25cc/s 設定、1 port 流入温度210℃、他 port 200℃設定

図12 非対称温度の流入設定が下流側熱流動状況に与える影響を分析するための検討解析モデル

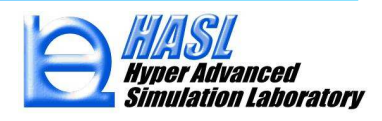

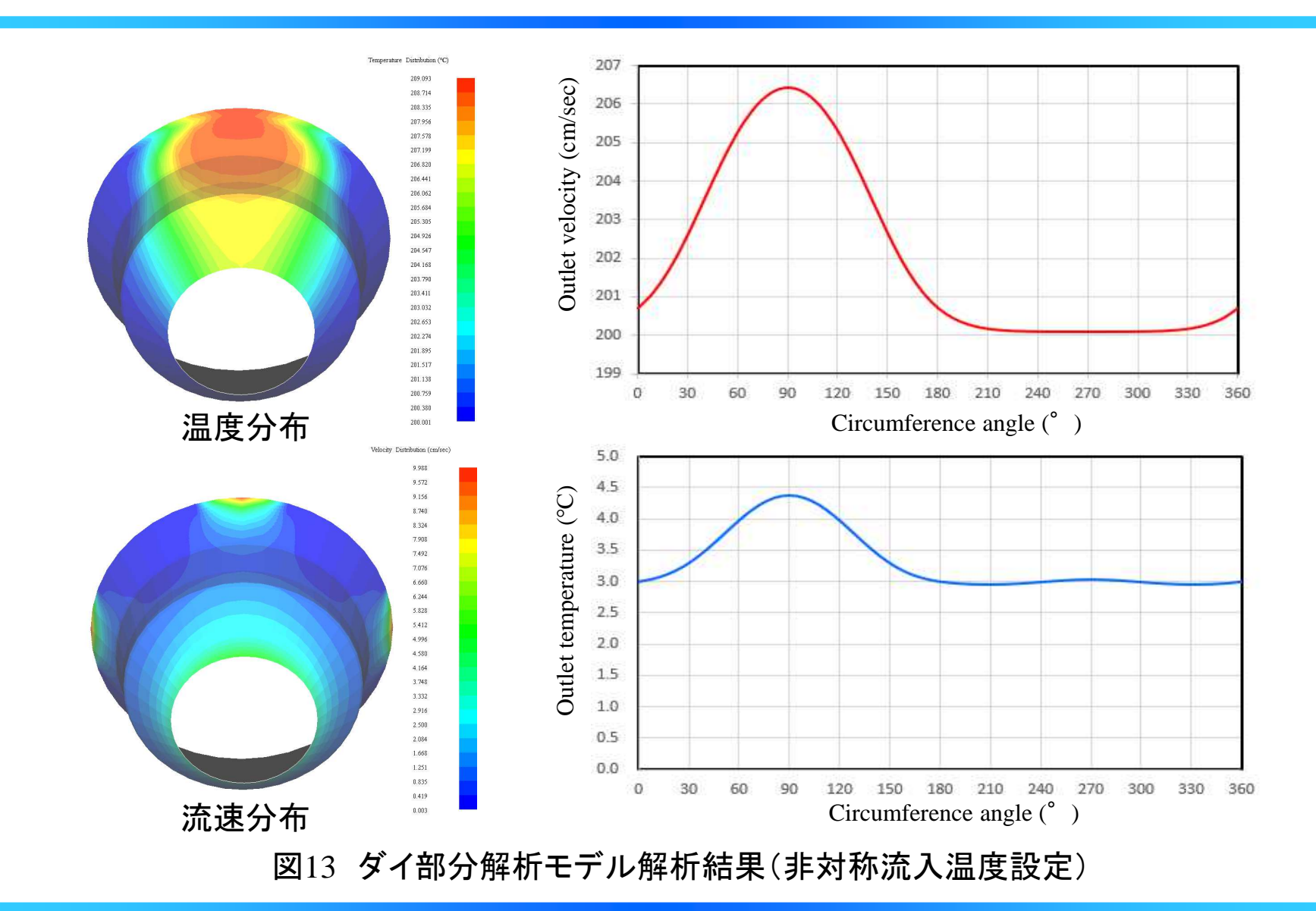

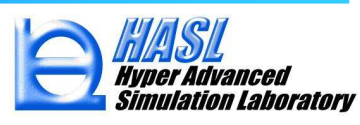

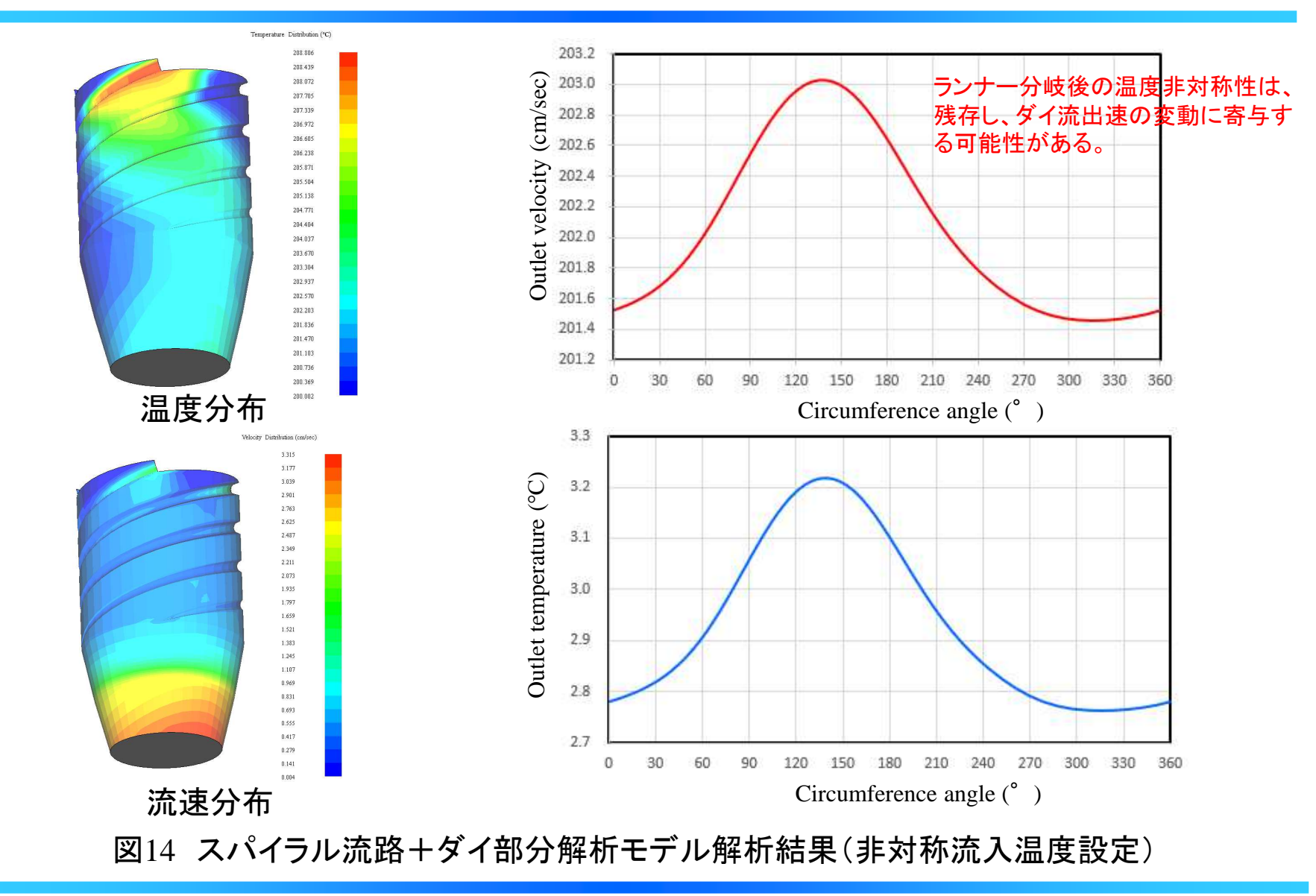

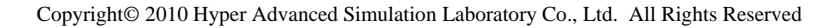

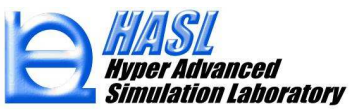